## Mac Mail メール設定

※ 設定には、【ご登録内容通知書】が必要ですので、あらかじめご用意ください。

【1】 メールを起動します。

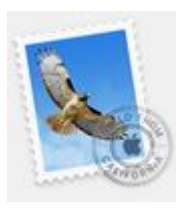

【2】 初めて Mail を起動した場合は、[追加するメールアカウントを選択…] 画面が表示 されます。

[その他のメールアカウントを追加…]を選択し、右下の「続ける」を選択します。

| メールア | <b>゚カウント</b> の | つプロバイダを選択                  |
|------|----------------|----------------------------|
|      |                | <ul> <li>iCloud</li> </ul> |
|      |                | Eschange                   |
|      |                | ○ <mark>Google</mark>      |
|      |                | ○ YAHOO!                   |
|      |                | ○ Aol.                     |
|      | 1              | • その他のメールアカウント             |
| ?    |                | キャンセル 続ける                  |

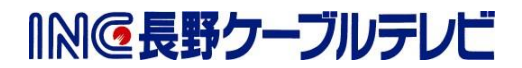

## ※【2】の画面が表示されない場合

メニューバーから[メール]-[アカウントを追加…]を選択します。

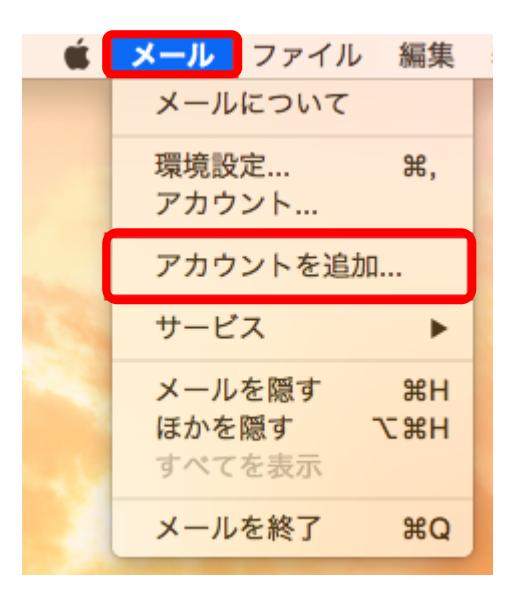

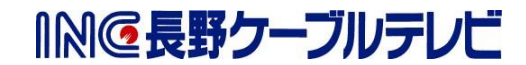

【3】 [メールアカウントを追加] 画面が表示されます。 以下の表を参照し、各項目を入力後「サインイン」を選択します。

| ダールアカウン      | ・トを追加    |
|--------------|----------|
| 載初に、次の情報を入力し | teret.   |
| 名前: 🚺        |          |
| メールアドレス: 2   |          |
| パスワード:       | •••• ③   |
| キャンセル        | 戻る サインイン |

|   | 項目      | 入力内容                     |
|---|---------|--------------------------|
| 1 | 名前      | メールをご利用になられる方のお名前を入力します。 |
|   |         | (メールの差出人名となります。)         |
| 2 | メールアドレス | 「ご契約登録内容通知書」に記載されているメールア |
|   |         | ドレスを入力します。               |
| 3 | パスワード   | 「ご契約登録内容通知書」に記載されているパスワー |
|   |         | ドを入力します。                 |

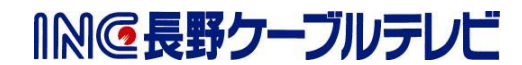

【4】 以下の設定画面が表示されます。

以下の表を参照し、各項目を入力後「サインイン」を選択します。

| () メールアドレス:  |          |
|--------------|----------|
| 2 ユーザ名:      |          |
| ③パスワード:      | •••••    |
| ④ アカウントの種類:  | POP      |
| 5 受信用メールサーバ: |          |
| 6 送信用メールサーバ: |          |
| キャンセル        | 戻る サインイン |

|   | 項目        | 入力内容                     |
|---|-----------|--------------------------|
| 1 | メールアドレス   | 「ご契約登録内容通知書」に記載されているメールア |
|   |           | ドレスを入力します。               |
| 2 | ユーザ名      | 「ご契約登録内容通知書」に記載されているメールア |
|   |           | ドレスを入力します。               |
| 3 | パスワード     | 「ご契約登録内容通知書」に記載されているパスワー |
|   |           | ドを入力します。                 |
| 4 | アカウントの種類  | 「POP」を選択                 |
| 5 | 受信用メールサーバ | mbox.mose-mail.jp        |
| 6 | 送信用メールサーバ | mbox.mose-mail.jp        |

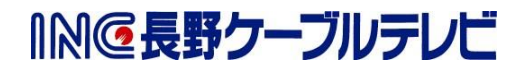

【5】 下記画面が表示された場合、[証明書の表示]を選択します。 ※この画面が表示されない場合は設定完了です。

| $\cap$ | メール は、サーバ************************************          | *************************************             | を確認できま             |
|--------|--------------------------------------------------------|---------------------------------------------------|--------------------|
|        | このサーバの証明書は無効です。 * *<br>接続している可能性があり、機密情報が<br>パに接続しますか? | < * * * * * * * * * * * "に偽調<br>が漏えいするおそれがあります。それ | 表したサーバに<br>れでもこのサー |
| -      | 就明史太太子                                                 | ++>++                                             | 结ける                |

- 【6】 次の画面で、[ "mbox.mose-mail.jp" への接続時に"\*. mbox.mose-mail.jp"を 常に信頼]にチェックを入れ、[続ける]を選択します。
- 【7】 下記画面が表示される場合は下図の通りに入力し、[設定をアップデート]を クリックして下さい。

| 証明書信頼設定<br>するには、パス | ミに変更を加えようとしています。 これを許可<br>スワードを入力してください。 |
|--------------------|------------------------------------------|
| 1 ユーザ名:            |                                          |
| 2パスワード:            | •••••                                    |
|                    | キャンセル 設定をアップデート                          |

|     | 項目    | 入力内容                    |
|-----|-------|-------------------------|
| (1) | ユーザ名  | 「Mac に設定されているユーザ名」      |
|     |       | (Mac ログオン時のユーザ名)を入力します  |
|     |       | 設定項目表の【アカウント名】ではありません   |
| 2   | パスワード | 「Mac に設定されているパスワード」     |
|     |       | (Mac ログオン時のパスワード)を入力します |
|     |       | 設定項目表の【パスワード】ではありません    |

これで、メールの設定は完了です。

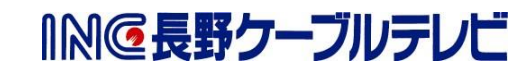